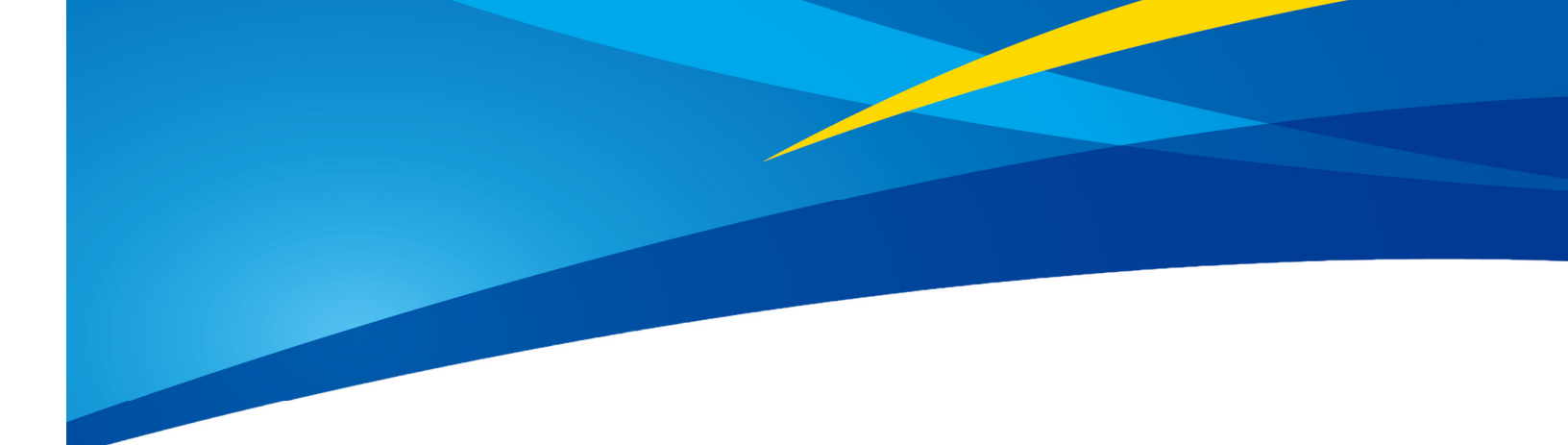

## Configuring Benewake TF Series LiDARs on PX4 Firmware

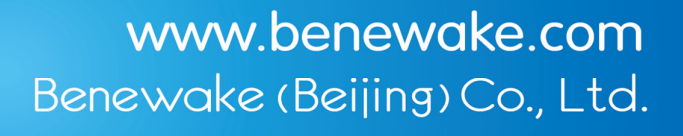

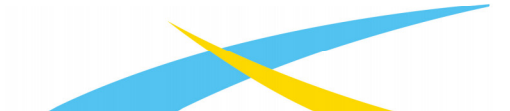

www.benewake.com

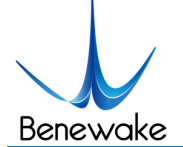

PX4 has its own unique advantages; it is preferred and liked by the majority of users. The TF series is a highly cost-effective LiDAR launched by Benewake, which is sought after by the majority of drone users. This tutorial introduces the connection method of TF series PixHawk and configuring over the PX4 firmware. The same procedure can be followed for other flight controllers as long as the right physical port is used. This document is based on QGroundControl v4.0.6 and firmware PX4 v1.11.0. If the ground station or firmware is not fully functional, please upgrade.

## 1 Hardware Connection

This article uses Pixhawk as an example to illustrate the connection, as shown below:

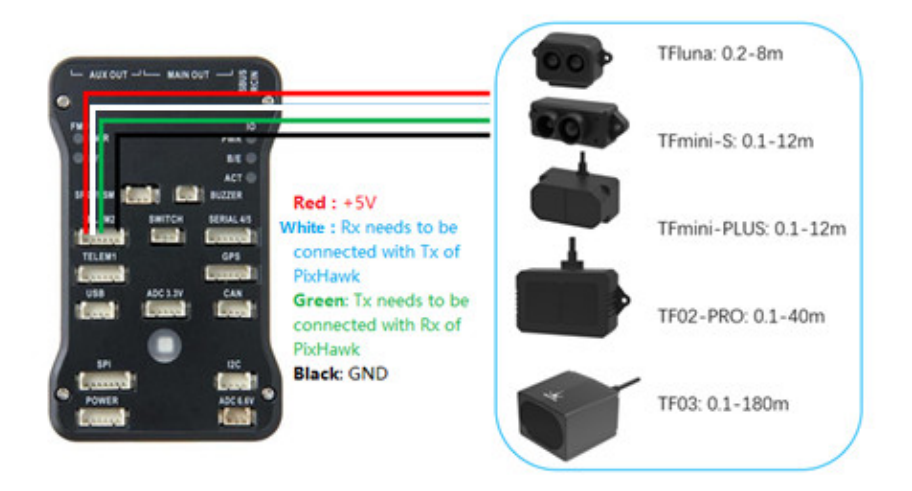

Please install the TF Series LiDAR on the multi-rotor, vertically downwards, and ensure that there are no obstacles in front of the lens. Then configure the software settings:

1) Under Settings--Parameters--EKF2\_-EKF2\_RNG\_AID, select *Range aid enabled*, as shown below:

| G Concuration for A A A A A A A A A A A A A A A A A A A |                            |                  |              |                                                                                                    |  |  |  |  |  |
|---------------------------------------------------------|----------------------------|------------------|--------------|----------------------------------------------------------------------------------------------------|--|--|--|--|--|
| 成月後夏                                                    |                            |                  |              |                                                                                                    |  |  |  |  |  |
|                                                         | 12.041                     | FKF2 NOALD NOISE | 10.0 =       | Measurement noise for non-aiding position hold                                                                  |  |  |  |  |  |
| 1                                                       | Battery Calibration        | EKF2_NOAID_TOUT  | 5000000 uSec | Maximum lapsed time from last fusion of measurements that constrain velocity drift before the EKF will report t |  |  |  |  |  |
|                                                         | Commandar                  | EKF2_OF_DELAY    |              | Optical flow measurement delay relative to IMU measurements Assumes measurement is timestamped at trailing edge |  |  |  |  |  |
| 机架                                                      | DEDO                       | EKF2_OF_GATE     |              |                                                                                                    |  |  |  |  |  |
| (()) 传感器                                                | EKF2                       | EKF2_OF_N_MAX    | 0.50 rad/s   | Measurement noise for the optical flow sensor                                                                   |  |  |  |  |  |
| ()                                                      | F# Attitude Control        | EKF2_OF_N_MIN    |              | Measurement noise for the optical flow sensor when it's reported quality metric is at the maximum               |  |  |  |  |  |
| 00 遥控器                                                  | Failure Detector           | EKF2_OF_POS_X    | 0.000 =      | X position of optical flow focal point in body frame (forward axis with origin relative to vehicle centre of gr |  |  |  |  |  |
| 001 飞行模式                                                | Follow target              | EKF2_OF_POS_Y    | 0.000 m      | Y position of optical flow focal point in body frame (right axis with origin relative to vehicle centre of grav |  |  |  |  |  |
|                                                         | GPS Failure Navigation     | EKF2_OF_POS_Z    | 0.000 =      | Z position of optical flow focal point in body frame (down axis with origin relative to vehicle centre of gravi |  |  |  |  |  |
| - 电源                                                    | Geofence                   | EKF2_OF_QMIN     |              | Optical Flow data will only be used if the sensor reports a quality metric $\succ$ EKF2_OF_QMIN                 |  |  |  |  |  |
| 📤 电机                                                    | Hover Thrust Estimator     | EKF2_PCOEF_XN    |              |                                                                                                    |  |  |  |  |  |
| -                                                       | Land Detector              | EKF2_PCOEF_XP    |              |                                                                                                    |  |  |  |  |  |
| 安全                                                      | WAVLink                    | EKF2_PCOEF_YN    |              | Pressure position error coefficient for the negative Y axis. This is the ratio of static pressure error to dyna |  |  |  |  |  |
| 이나 湖多                                                   | Wiecollanooue              | EKF2_PCOEF_YP    |              | Pressure position error coefficient for the positive Y axis. This is the ratio of static pressure error to dyna |  |  |  |  |  |
| 111                                                     | Winning                    | EKF2_PCOEF_Z     |              | Static pressure position error coefficient for the Z axis. This is the ratio of static pressure error to dynami |  |  |  |  |  |
| ℃ 参数                                                    | Mission                    | EKF2_REQ_EPH     |              | Required EPH to use GPS                                                                                         |  |  |  |  |  |
|                                                         | Mixer Output               | EKF2_REQ_EPV     |              | Required EPV to use GPS                                                                                         |  |  |  |  |  |
| L.                                                      | Mount                      | EKF2_REQ_GPS_H   |              | Required GPS health time on startup                                                                             |  |  |  |  |  |
|                                                         | Ilticopter Attitude Contro | EKF2_REQ_HDRIFT  |              | Maximum horizontal drift speed to use GPS                                                                       |  |  |  |  |  |
|                                                         | ilticopter Position Contro | EKF2_REQ_NSATS   |              |                                                                                                    |  |  |  |  |  |
|                                                         | Multicopter Rate Control   | EKF2_REQ_PDOP    |              | Required PDOP to use GPS                                                                                        |  |  |  |  |  |
|                                                         | PWM Outputs                | EKF2_REQ_SACC    |              |                                                                                                    |  |  |  |  |  |
|                                                         | Precision Land             | EKF2_REQ_VDRIFT  |              | Maximum vertical drift speed to use GPS                                                                         |  |  |  |  |  |
|                                                         | Radio Calibration          | EKF2_RNG_AID     |              | Range sensor aid 🦛                                                                                              |  |  |  |  |  |
|                                                         | Madro dalloración          | EKF2 RNG A HMAX  | 5.000 m      | Maximum absolute altitude (height above ground level) allowed for range aid mode                                |  |  |  |  |  |

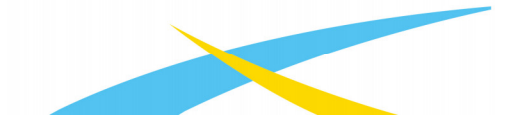

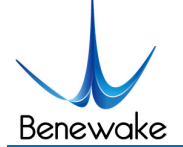

## User-defined settings:

- **EKF2\_RNG\_A\_VMAX**: The maximum horizontal speed trigger value of multi-rotor using TF series as range finder, it means that TF series LiDAR will become active only when the flight speed is lower than this value. The default value is 1m/s, the minimum value is 0.1m/s, and the maximum value is 2m/s.
- **EKF2\_RNG\_A\_HMAX**: The maximum altitude trigger value of TF series based multi-rotor, which means that TF series will become active only when the flying altitude is less than this value. The default value is 5m, the minimum value is 1m, and the maximum value is 10m.
- Turn on LiDAR options: Under Setting--Sensors--SENS TFMINI CFG, select *TELEM2* (this port can be changed if you are using another serial port), as shown below:

**Note:** If this option is not available, you need to download the source program from the official website and change the default.cmake file of the corresponding board.

https://dev.px4.io/master/en/

**File location:** *PX4\Firmware\boards\px4\fmu-v2\default.cmake*, fmu-v2 is the corresponding flight control board; please refer to the official tutorial link below for details.

Change the content: Need to add distance sensor/tfmini

| <b></b> | Na10110001/1100011                                                              |
|---------|---------------------------------------------------------------------------------|
| 24      | <pre>#batt_smbus</pre>                                                          |
| 25      | <pre>#camera_capture</pre>                                                      |
| 26      | <pre>#camera_trigger</pre>                                                      |
| 27      | <pre>#differential_pressure # all available differential pressure drivers</pre> |
| 28      | differential_pressure/ms4525                                                    |
| 29      | <pre>#distance_sensor # all available distance sensor drivers</pre>             |
| 30      | <pre>#distance_sensor/11401s</pre>                                              |
| 31      | distance_sensor/tfmini 🔶                                                        |
| 32      | #dshot                                                                          |
| 33      | ‡gps                                                                            |
| 34      | <pre>#heater</pre>                                                              |
| 35      | <pre>#imu # all available imu drivers</pre>                                     |
| 36      | <pre>#imu/adis16448</pre>                                                       |
| 37      | <pre>#imu/adis16477</pre>                                                       |
| 38      | <pre>#imu/adis16497</pre>                                                       |
| 29      | im1/12ad20                                                                      |

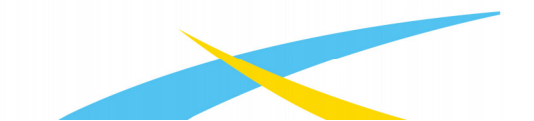

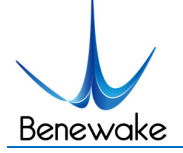

| 🗿 😵 🐙 🛃   🤜 🛪 🖬 🖉 🖹 N/A 🗇 本解锁• Manual • |                            |                  |                  |                                                                           |  |  |  |
|-----------------------------------------|----------------------------|------------------|------------------|---------------------------------------------------------------------------|--|--|--|
| <b>救</b> 具装置                            | 搜索:                        | 清除 只显示修改         |                  |                                                                           |  |  |  |
| ्र सहरुद्                               | Standard                   | CAL_AIR_CMODEL   | Model with Pitot | Airspeed sensor compensation model for the SDP3x                          |  |  |  |
|                                         | Battery Calibration        | CAL_AIR_TUBED_MM | 1.500 millimeter | Airspeed sensor tube diameter. Only used for the Tube Pressure Drop Compe |  |  |  |
|                                         | Commander                  | CAL_AIR_TUBELEN  | 0.200 meter      | Airspeed sensor tube length                                               |  |  |  |
| 机架                                      | EKE2                       | CAL_MAG_SIDES    |                  | n Bitfield selecting mag sides for calibration                            |  |  |  |
| ((-)) 传感器                               | EW Astisula Control        | IMU_ACCEL_CUTOFF | 30.000 Hz        | Low pass filter cutoff frequency for accel                                |  |  |  |
| <b>(</b> , , )                          | FW Attitude Control        | IMU_DGYRO_CUTOFF |                  |                                                                           |  |  |  |
| 00 遥控器                                  | Failure Detector           | IMU_GYRO_CUTOFF  | 30.000 Hz        | Low pass filter cutoff frequency for gyro                                 |  |  |  |
| 001 飞行楼式                                | Follow target              | IMU_GYRO_NF_BW   | 20.000 Hz        | Notch filter bandwidth for gyro                                           |  |  |  |
| an issue                                | GPS Failure Navigation     | IMU_GYRO_NF_FREQ | 0.000 Hz         |                                                                           |  |  |  |
| 一 电源                                    | Geofence                   | IMU_GYRO_RATEMAX |                  |                                                                           |  |  |  |
| 📥 电机                                    | Hover Thrust Estimator     | SENS_BARO_QNH    | 1013.250 hPa     | QNH for barometer                                                         |  |  |  |
| 安全                                      | Land Detector              | SENS_BOARD_ROT   |                  |                                                                           |  |  |  |
|                                         | WAVLink                    | SENS_BOARD_X_OFF |                  |                                                                           |  |  |  |
| 이나 调参                                   | Wi11                       | SENS_BOARD_Y_OFF |                  |                                                                           |  |  |  |
| TYL                                     | miscerraneous              | SENS_BOARD_Z_OFF |                  |                                                                           |  |  |  |
| <b>今</b> 参数                             | Mission                    | SENS_FLOW_ROT    |                  |                                                                           |  |  |  |
| 1                                       | Mixer Output               | SENS_TFMINI_CFG  |                  | Serial Configuration for Benewake TFmini Rangefinder                      |  |  |  |
|                                         | Mount                      |                  |                  |                                                                           |  |  |  |
|                                         | ilticopter Attitude Contro |                  |                  |                                                                           |  |  |  |
|                                         | ulticopter Position Contro |                  |                  |                                                                           |  |  |  |
| •                                       | Multicopter Rate Control   |                  |                  |                                                                           |  |  |  |
|                                         | PWM Outputs                |                  |                  |                                                                           |  |  |  |
|                                         | Precision Land             |                  |                  |                                                                           |  |  |  |
|                                         | Radio Calibration          |                  |                  |                                                                           |  |  |  |
|                                         | Radio Switches             |                  |                  |                                                                           |  |  |  |
|                                         | Return Mode                |                  |                  |                                                                           |  |  |  |
|                                         | SD Logging                 |                  |                  |                                                                           |  |  |  |
|                                         | Sensor Calibration         |                  |                  |                                                                           |  |  |  |
|                                         | Sensors                    |                  |                  |                                                                           |  |  |  |
|                                         | Serial                     |                  |                  |                                                                           |  |  |  |

After completing the above steps, please restart the flight controller and QGroundControl. There is a LiDAR value display on the main interface, as shown below:

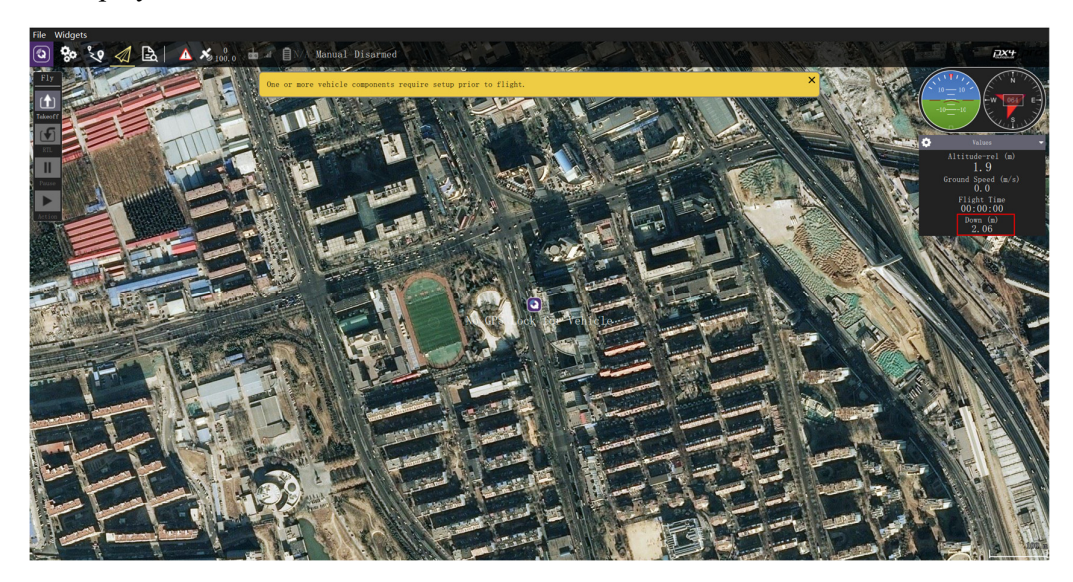

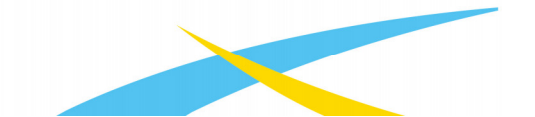